## ขั้นตอนการติดตั้ง SPSS Statistics บนระบบปฏิบัติการ Windows

- เข้าไปที่เว็บไซต์ <u>https://www.ibm.com/products/spss-statistics</u>
- คลิกที่ปุ่ม "Try SPSS Statistics at no cost"

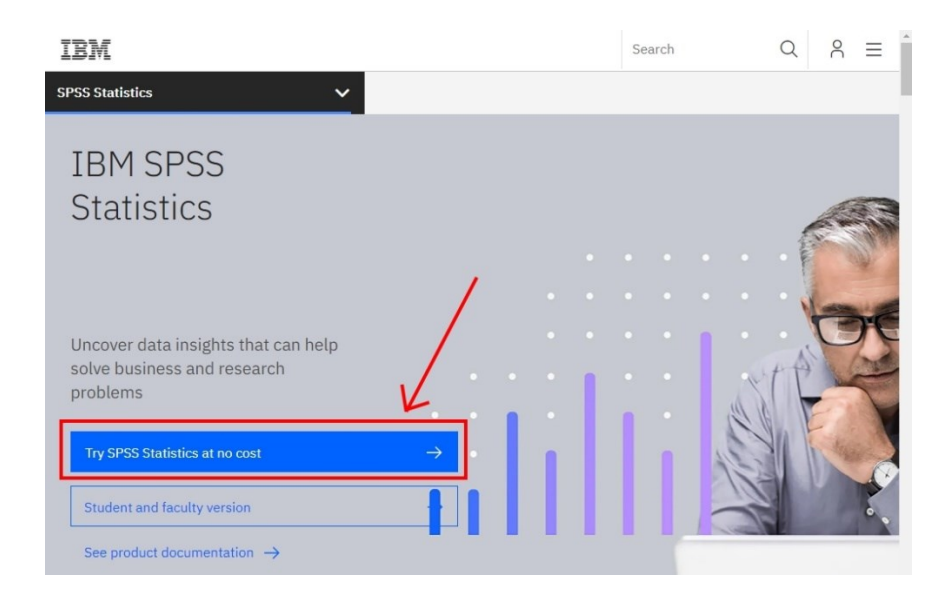

3. กรอกแบบฟอร์มเพื่อสร้างบัญชีของ IBM

| IBM SPSS Statistics Trial                                                                                                    | Already have an IBM account? Log in          |                                                             |  |  |  |
|----------------------------------------------------------------------------------------------------|----------------------------------------------|-------------------------------------------------------------|--|--|--|
|                                                                                                    | Create your free trial account               |                                                             |  |  |  |
| Try SPSS Statistics for free                                                                                                    |                                              | na anna 1979 an Martana an Anna Anna Anna Anna Anna Anna An |  |  |  |
| <ul> <li>Make better decisions with clear data insights</li> </ul>                                                                                       | 1. Account information                       |                                                             |  |  |  |
| <ul> <li>Turbocharge research with an extensive range of analytics</li> </ul>                                                                            | E-meil (1)                                   |                                                             |  |  |  |
| <ul> <li>Plan, collect, analyze, and report data all in one product</li> </ul>                                                                           |                                              |                                                             |  |  |  |
| <ul> <li>Easy open source integration</li> <li>Analyze and store data on your computer not in the cloud</li> </ul>                                       |                                              |                                                             |  |  |  |
| Analyze and store data on your compater, not in the cloud                                                                                                | Your email address will become your IBMid, w | hich you'll use to log into IBM.com.                        |  |  |  |
|                                                                                                    | First name                                   | Last name                                                   |  |  |  |
| Details                                                                                                    |                                              |                                                             |  |  |  |
| <ul> <li>Desktop edition for Windows and Mac</li> </ul>                                                                                                  |                                              |                                                             |  |  |  |
| <ul> <li>30-day trial period begins immediately after registration</li> </ul>                                                                            | Password                                     |                                                             |  |  |  |
| <ul> <li>Contains all features including add-ons</li> </ul>                                                                                              |                                              | ø                                                           |  |  |  |
| <ul> <li>Requires internet connectivity and IBMid to log in</li> </ul>                                                                                   | -                                            |                                                             |  |  |  |
| Technical support not included                                                                                                    | <ul> <li>8 characters minimum</li> </ul>     | <ul> <li>One uppercase character</li> </ul>                 |  |  |  |
| <ul> <li>All trial registrants are restricted to one free trial per computer per<br/>year</li> </ul>                                                     | - One lowercase character                    | - One number                                                |  |  |  |
| <ul> <li>Have questions? Read the <u>FAQ</u>.</li> </ul>                                                                                                 | Country or region of residence               | State or province                                           |  |  |  |
| <ul> <li>For students looking to purchase the product after the trial, please<br/>contact an SPSS Statistics GradPack partner.</li> </ul>                |                                              |                                                             |  |  |  |
|                                                                                                    | Inailand                                     |                                                             |  |  |  |
| Languages Supported                                                                                                    |                                              |                                                             |  |  |  |
| <ul> <li>English, Chinese (Simplified and Traditional), French, German,<br/>Italian, Jananese Korean, Polish, Portuguese (Brazilian), Pussian</li> </ul> | Next                                         |                                                             |  |  |  |
| and Spanish.                                                                                                    |                                              |                                                             |  |  |  |
|                                                                                                    | 2 Additional information                     |                                                             |  |  |  |
| Learn more about SPSS Statistics <u>here</u> .                                                                                                    | 2. Additional mornation                      |                                                             |  |  |  |
| IBM SPSS Statistics Business Partners:                                                                                                    |                                              |                                                             |  |  |  |
| - Aviana Global                                                                                                    | 2 Vorificamail                               |                                                             |  |  |  |
| - Cresco International                                                                                                    | 5. Verny email                               |                                                             |  |  |  |
| - DAI Source                                                                                                    | 2                                            |                                                             |  |  |  |
| - Ironside Group                                                                                                    | Create account                               |                                                             |  |  |  |

4. หลังจากสร้างบัญชีของ IBM สำเร็จ ระบบจะเปลี่ยนไปที่หน้าของผลิตภัณฑ์ ให้คลิกที่ปุ่ม Download

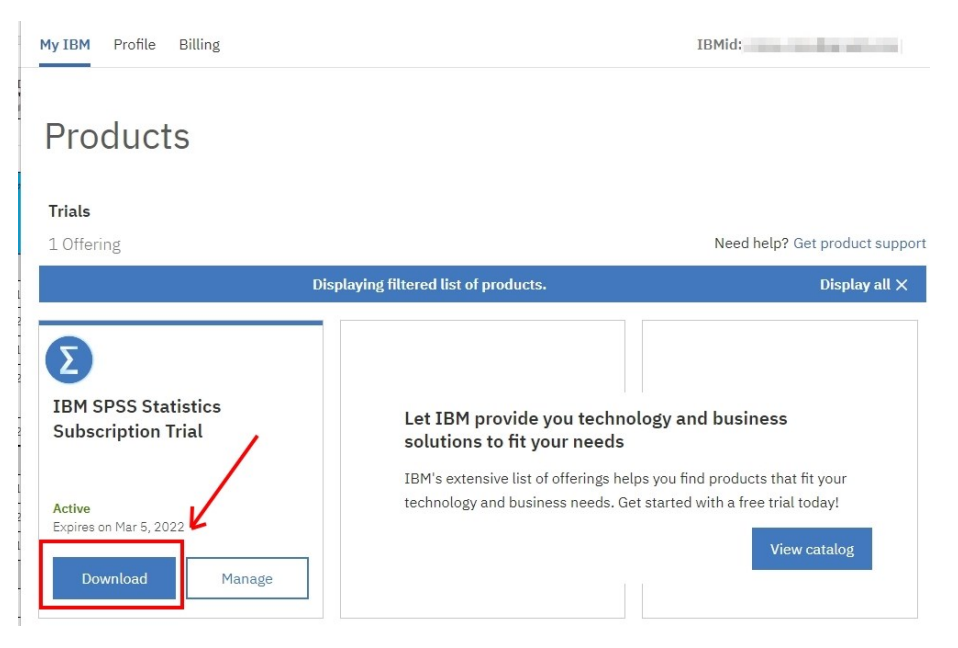

5. เลือกดาวน์โหลดตัวติดตั้งตามระบบปฏิบัติการของเครื่องคอมพิวเตอร์ที่ใช้งาน

|   | Minimum system requirements: 1.6 GHz CPU, 64                        |
|---|---------------------------------------------------------------------|
|   | bit, 4GB RAM, 4GB storage, 1024x768 display                         |
|   | Learn more                                                          |
|   | IBM SPSS Statistics Subscription Trial for Microsoft Windows 64-bit |
|   | After the file has downloaded, use Windows                          |
|   | Explorer to browse to the saved .exe file location.                 |
|   | Right-click on the saved .exe file and select Run a                 |
|   | Administrator.                                                      |
| ſ | Download for Windows 64-bit                                         |
| L |                                                                     |
|   | IBM SPSS Statistics Subscription Trial                              |
|   | Tor Mac 03                                                          |
| L |                                                                     |
|   | Developed for an off                                                |

6. หลังจากดาวน์โหลดไฟล์เสร็จแล้ว ให้ดับเบิ้ลคลิกที่ไฟล์ SPSSStatistics.exe

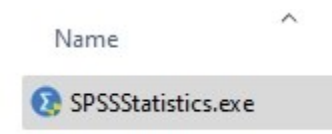

7. ติดตั้งตามขั้นตอนดังรูปต่อไปนี้

|      | Liconcod Matorials Dra                                                                                                    | norty of IRM C                                                                                                    |                                                                                                    |
|------|----------------------------------------------------------------------------------------------------|----------------------------------------------------------------------------------------------------|----------------------------------------------------------------------------------------------------|
| IBM. | Licensed Materials - Pro<br>Copyright IBM Corporat<br>2021. IBM, IBM logo, ibn<br>trademarks or registere<br>International Business M<br>in many jurisdictions wo<br>IBM trademarks is availa<br>www.ibm.com/legal/co<br>product and service nam<br>IBM or other companies<br>under the terms of the l<br>accompanying the Progr<br>may be either located in<br>accliberary identified or l | operty of IBM Co<br>ion and its licer<br>n.com, and SPS<br>of trademarks o<br>Machines Corp.<br>orldwide. A cur<br>able on the We<br>opytrade.shtml.<br>nes might be tr<br>s. This Program<br>license agreem<br>ram. This licens<br>n a Program dire | orp. (c)<br>hsors 1989,<br>S are<br>f<br>, registered<br>rent list of<br>b at<br>. Other<br>ademarks of<br>is licensed<br>ent<br>se agreement<br>ectory folder |
|      | 'Non IBM License' if a                                                                                                    | onlicable or pr                                                                                                    | ovided as a                                                                                                    |
|      | printed license agreem                                                                                                    | opt. Ploaso roa                                                                                                    | d the                                                                                                    |
|      | ninnen niense abreen                                                                                                    | ent please lea                                                                                                    |                                                                                                    |

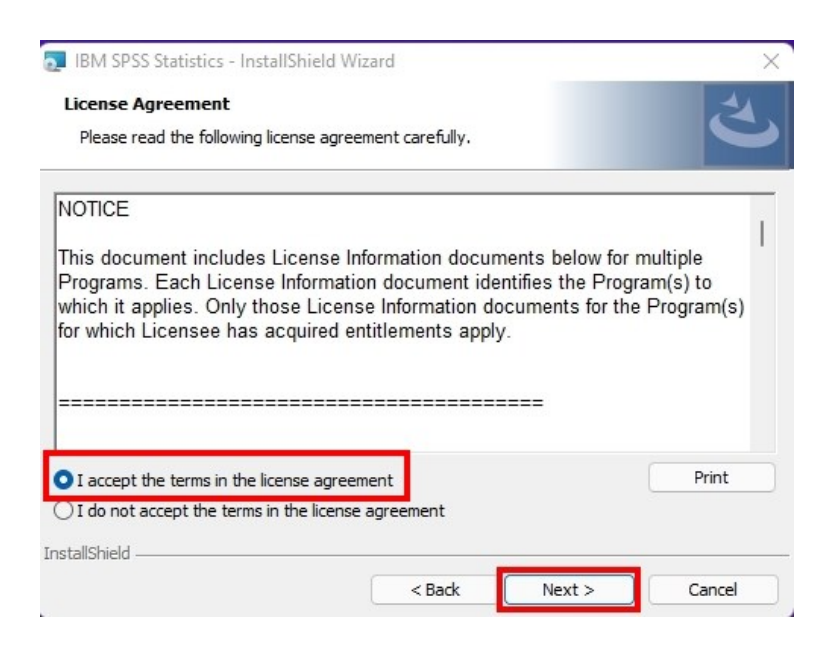

| Destination Folder                                                                                                    |                   |                      | -      |
|----------------------------------------------------------------------------------------------------|-------------------|----------------------|--------|
| Click Next to install to this folder, or click C                                                                        | Change to install | to a different folde | r. 🤇   |
| Install IBM SPSS Statistics to:<br>C:\Program Files\IBM\SPSS Stat                                                       | iistics\          |                      | Change |
|                                                                                                    |                   |                      |        |
|                                                                                                    |                   |                      |        |
|                                                                                                    |                   |                      |        |
|                                                                                                    |                   |                      |        |
| tallshield                                                                                                    |                   |                      |        |
|                                                                                                    | < Back            | Next >               | Cancel |
|                                                                                                    |                   |                      |        |
|                                                                                                    |                   |                      |        |
|                                                                                                    |                   |                      |        |
| IBM SPSS Statistics - InstallShield Wizar                                                                               | rd                |                      |        |
| IBM SPSS Statistics - InstallShield Wizar<br>Ready to Install the Program                                               | rd                |                      | 4      |
| IBM SPSS Statistics - InstallShield Wizar<br>Ready to Install the Program<br>The wizard is ready to begin installation. | rd                |                      | と      |

| conormero - |        |         | -      |
|-------------|--------|---------|--------|
|             | < Back | Install | Cancel |

| E IDIVI SESS | TEV   | InstallShield Wizard Completed                                                                            | ~ |
|--------------|-------|----------------------------------------------------------------------------------------------------|---|
|              | LDIN. |                                                                                                    |   |
|              |       | The InstallShield Wizard has successfully installed IBM SPSS Statistics. Click Finish to exit the wizard. |   |
|              |       |                                                                                                    |   |
|              |       | Start IBM SPSS Statistics now                                                                             |   |
|              |       | < Back Finish Cancel                                                                                      |   |

8. หลังจากติดตั้งสำเร็จ ให้ลงชื่อเข้าใช้งานด้วยบัญชี IBM ที่สร้างในขั้นตอนที่ 3.

| IBM SPSS Statist     | iics                              |                                     |                                |                                    | ×              |
|----------------------|-----------------------------------|-------------------------------------|--------------------------------|------------------------------------|----------------|
|                      | Activa                            | ate IBM SF                          | PSS Statistics                 |                                    |                |
| Act                  | ivate your subscription or tria   | al                                  | Activate with an autho<br>Man  | rization code or tl<br>ager Server | ne License     |
|                      | Login with IBM ID                 |                                     | Launch L                       | icense Wizard                      |                |
| For more information | on IBM SPSS Statistics activation | Or<br>choices, see <u>IBM SPS</u> : | S Statistics Features and Modu | ies.                               | Privacy Policy |
| Sign In              |                                   |                                     |                                |                                    | ×              |
|                      |                                   |                                     |                                |                                    |                |
|                      | Log in to IBN                     | 1                                   |                                |                                    |                |
|                      | IBMid                             |                                     | 1                              | Forgot IBMid?                      |                |
|                      | Remember me (j)                   |                                     |                                |                                    |                |
|                      | Continue $\rightarrow$            |                                     |                                |                                    |                |
|                      | Don't have an account?            | <u>Create an IBMid</u>              |                                |                                    |                |
|                      | Need help? <u>Contact the IB</u>  | Mid help desk                       |                                |                                    |                |
| Contact I            | Privacy Terms of use              | Accessibility                       | Cookie preferences             |                                    |                |

## 9. คลิกที่ปุ่ม Allow access

| ew Files:                                |                                                                                                    |                                                    | What's New:                                                                                                    |                                          |                                   |
|------------------------------------------|----------------------------------------------------------------------------------------------------|----------------------------------------------------|----------------------------------------------------------------------------------------------------|------------------------------------------|-----------------------------------|
| New Dataset<br>New Database G            | Query                                                                                                    |                                                    | Best Model Summ                                                                                                    | ary <sup>a,b</sup><br>Number of Mean Tes |                                   |
| Restore Points: 🔗 Windows Security Alert |                                                                                                    |                                                    |                                                                                                    | X                                        | Full Data K<br>Square<br>6 .496   |
| here are no restore                      | Windows D<br>app                                                                                                    | efender F                                          | irewall has blocked some features o                                                                                                    | of this                                  |                                   |
|                                          | Windows Defender Firewa<br>and private networks.<br>Nam<br>Publi<br>Path                                                                                                    | all has blocked<br>e: (Bl<br>isher: IBl<br>i: C:   | some features of IBM SPSS Statistics 28.0 on all pu<br>M SPSS Statistics 28.0<br>M Corp.<br>\program files\bm\spss statistics\stats.exe | ıblic                                    | D                                 |
|                                          | Allow IBM SPSS Statistics :                                                                                                    | 28.0 to commu<br>such as my hor                    | inicate on these networks:<br>ne or work network                                                                                        |                                          | e regression<br>elects<br>s via   |
|                                          | Public networks, su because these networks with the second second | ch as those in<br>works often ha<br>wing an app th | airports and coffee shops (not recommended<br>we little or no security)<br>rough a firewall?                                            | /                                        | SPSS                              |
|                                          |                                                                                                    |                                                    | Allow access                                                                                                    | Cancel                                   | Community                         |
| Restore <u>P</u> oints R                 | ecent Files S <u>a</u> mple F                                                                                                    | lles                                               | You have 30 days left in your trial. Visit<br>to purchase SPSS Statistics Base Subso<br>including any optional add-ons.                 | ription,                                 | IBM Marketplace<br>Manage Account |

10. การติดตั้งเสร็จสมบูรณ์ สามารถใช้งานได้ฟรี 30 วัน

|                                                                                              | Intitled1 [[ | ataSet0 | - IBM SP | SS Statistics | Data Editor |          |                   |                                                                    | - 🗆 X                                                                                                    |
|----------------------------------------------------------------------------------------------|--------------|---------|----------|---------------|-------------|----------|-------------------|--------------------------------------------------------------------|----------------------------------------------------------------------------------------------------|
| <u>F</u> ile                                                                                 | Edit         | View    | Data     | Transform     | Analyze     | Graphs 1 | <u>U</u> tilities | xtensions Window Help                                              |                                                                                                    |
|                                                                                              |              | ٠       |          | <b>I</b>      | <b>~</b>    | *        |                   | Welcome to IBM SPSS Statistics                                     | ×                                                                                                    |
|                                                                                              |              |         |          |               |             |          | _                 | New Files                                                          | What's New:                                                                                                    |
| 1 2 3                                                                                        | var          |         | var      | var           | var         | var      | va                | New Dataset     New Dataset     New Database Query  Restors Points | Var                                                                                                    |
| 4<br>5<br>6<br>7<br>8<br>9<br>10<br>11<br>12<br>13<br>14<br>15<br>16<br>17<br>18<br>19<br>20 |              |         |          |               |             |          |                   | resider Folinis                                                    | Sample Size Based on Confidence Internet     Image of the Mark of the Mark o |
| 21<br>22<br>23<br>24                                                                         |              |         |          |               |             |          |                   | Restore Points Recent Files Sample Files                           | You have 30 days left in your trial Visit Mr.IBM BM Marketplace BM Marketplace Induding any optional ads-ans.                                                                                                    |
| Dat                                                                                          | a View       | Variab  | le View  |               |             |          |                   | Don't show this dialog in the future                               |                                                                                                    |
|                                                                                              |              |         |          |               |             |          |                   |                                                                    | IBM SHSS Statistics Processor is ready M Unicode:ON Classic                                                                                                    |